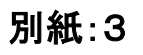

## miharu town Wi-Fi 接続手順

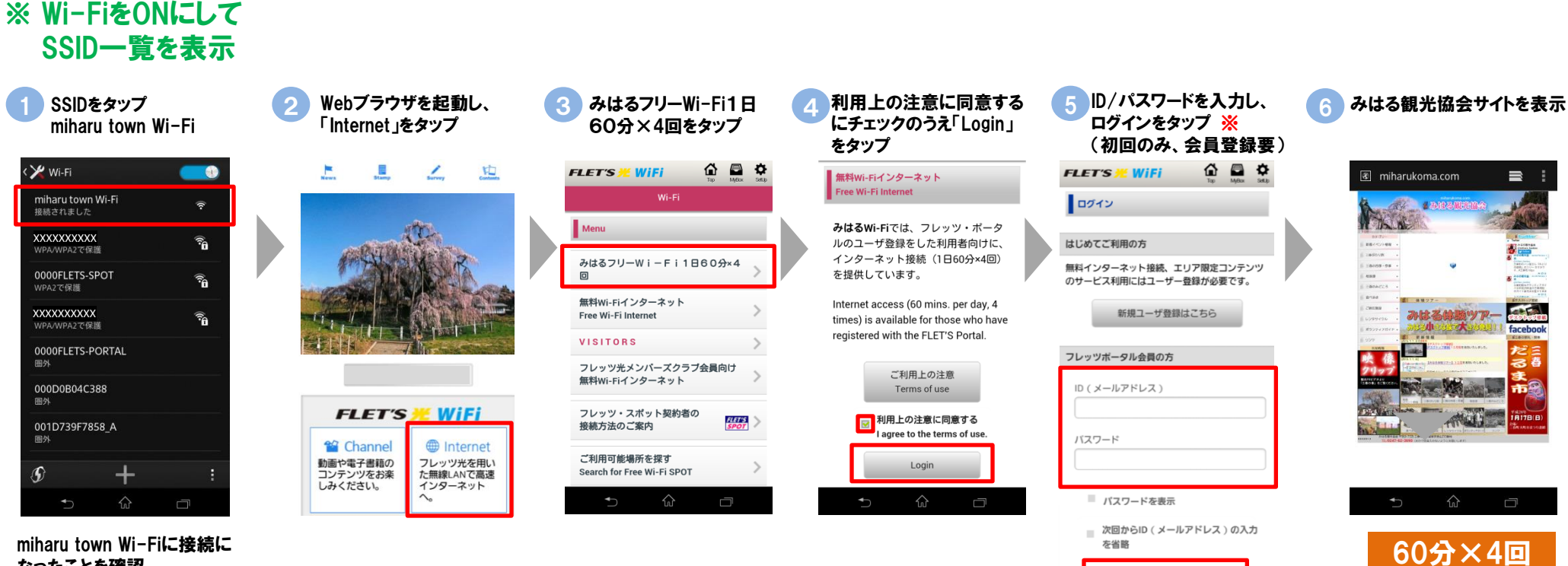

なったことを確認

※ フレッツ・ポータルを初めてご利用に なる方のみ表示されます。

スタート

※ ご利用端末のメールアドレスと

ログイン

- 任意のパスワードを入力してください。
- ※ 初回は仮登録なので、24時間以内 に受信メールから本登録が必要です。
- ※ 本登録が完了すれば、次回からこの 画面は表示されません。